# COMPUTER CLASS – VIII CHAPTER – 3

### **ANS: 4**

## **Draw the Diagrams Also**

### **Steps to show Values and Percentage**

1. Select values placed in range **B3:C6 and Insert a 2D Clustered Column Chart** (Go to Insert Tab >> Column >> 2D Clustered Column Chart).

|           |       |   | Insert  | Pag    | e Layout    | Form      | ulas | D    | ata   | Review | Vie      | ew I   |
|-----------|-------|---|---------|--------|-------------|-----------|------|------|-------|--------|----------|--------|
| Groups    | Count |   |         | 22     | R           |           | -1   | 1    | N/    |        | =        |        |
| Delhi     | 73    | _ | Dicture | Clin   | Chanac      | Emart Art |      |      | 1 inc | Die    | Par      | Area 2 |
| Mumbai    | 31    | - | Picture | Art    | snapes<br>* | SmartArt  | Colu |      | - The | T      | Ddi<br>T | Area   |
| Bangalore | 100   |   |         | Illust | trations    |           | 2-0  | ) Co | lumn  |        |          |        |
| Chennai   | 45    |   |         |        |             |           |      |      | 1     |        |          |        |
| :         | :     |   | С       |        | D           |           |      | h    |       |        |          |        |

Insert 2D Clustered Column Chart

#### 2. In cell E3, type =C3\*1.15 and paste the formula down till E6

| E3 🔻 |   | 3 🗸                 | (•        |                  |              |
|------|---|---------------------|-----------|------------------|--------------|
|      | А | В                   | С         | D                | Е            |
| 1    |   |                     |           |                  |              |
| 2    |   | Groups              | Count     | Market Share (%) | Concat       |
| 3    |   | Dolhi               | 72        | 20%              | 02.05        |
|      |   | Denn                | 13        | 2370             | 03.55        |
| 4    |   | Mumbai              | 31        | 12%              | 35.65        |
| 4    |   | Mumbai<br>Bangalore | 31<br>100 | 12%<br>40%       | 35.65<br>115 |

Insert a formula

3. In cell F3, type the following formula and paste the formula down till F6. =C3&CHAR(10)&" ("&TEXT(D3,"0%")&")"

| F3 ▼ (> fk =C3&CHAR(10)&" ("&TEXT(D3,"0%")&")" |                                                          |                                                                                        |                                                                                                    |                                                                                                    |  |
|------------------------------------------------|----------------------------------------------------------|----------------------------------------------------------------------------------------|----------------------------------------------------------------------------------------------------|----------------------------------------------------------------------------------------------------|--|
| A B                                            | С                                                        | D                                                                                      | E                                                                                                    | F                                                                                                    |  |
|                                                |                                                          |                                                                                        |                                                                                                    |                                                                                                    |  |
| Groups                                         | Count                                                    | Market Share (%)                                                                       | Concat                                                                                                    | Concat2                                                                                                    |  |
| Delhi                                          | 73                                                       | 29%                                                                                    | 83.95                                                                                                    | 73 (29%)                                                                                                    |  |
| Mumbai                                         | 31                                                       | 12%                                                                                    | 35.65                                                                                                    | 31 (12%)                                                                                                    |  |
| Bangalore                                      | 100                                                      | 40%                                                                                    | 115                                                                                                    | 100 (40%)                                                                                                    |  |
| Chennai                                        | 45                                                       | 18%                                                                                    | 51.75                                                                                                    | 45 (18%)                                                                                                    |  |
|                                                | A B<br>Groups<br>Delhi<br>Mumbai<br>Bangalore<br>Chennai | A B C<br>A B C<br>Groups Count<br>Delhi 73<br>Mumbai 31<br>Bangalore 100<br>Chennai 45 | 3 <ul> <li>fx</li> <li>=C3&amp;CHAR(10)&amp;" ("&amp;</li> </ul> A         B         C         D           Groups         Count         Market Share (%)           Delhi         73         29%           Mumbai         31         12%           Bangalore         100         40%           Chennai         45         18% | B         C         D         E           Groups         Count         Market Share (%)         Concat           Delhi         73         29%         83.95           Mumbai         31         12%         35.65           Bangalore         100         40%         115           Chennai         45         18%         51.75 |  |

Formula to concatenate Value and Percentage

4. **Select Chart** and click on "**Select Data**" button. Then click on **Add button** and Select **E3:E6** in Series Values and Keep Series name blank.

| Select Data Source                                                       | 2 X              |
|--------------------------------------------------------------------------|------------------|
| Chart <u>d</u> ata range: =Sheet1!\$B\$3:\$C\$6                          | <b></b>          |
| Switch Row/Column                                                        |                  |
| Legend Entries (Series) Horizontal (Categ                                | ory) Axis Labels |
| Add <u>Edit</u> <u>Remove</u> <b>Edit</b>                                |                  |
| Series1 Delhi                                                            |                  |
| Edit Series                                                              |                  |
| Series <u>n</u> ame:                                                     |                  |
| Series <u>v</u> alues:<br>=Sheet1!\$E\$3:\$E\$6 <b>E</b> = 83.95, 35.65, | Cancel           |
| OK Cancel                                                                |                  |

Select Data and Add Series

5. In chart, select Second Bar (or Series 2 Bar) and right click on it and select Format Data Series and then check Secondary Axis under Plot Series On box in Series Options tab.

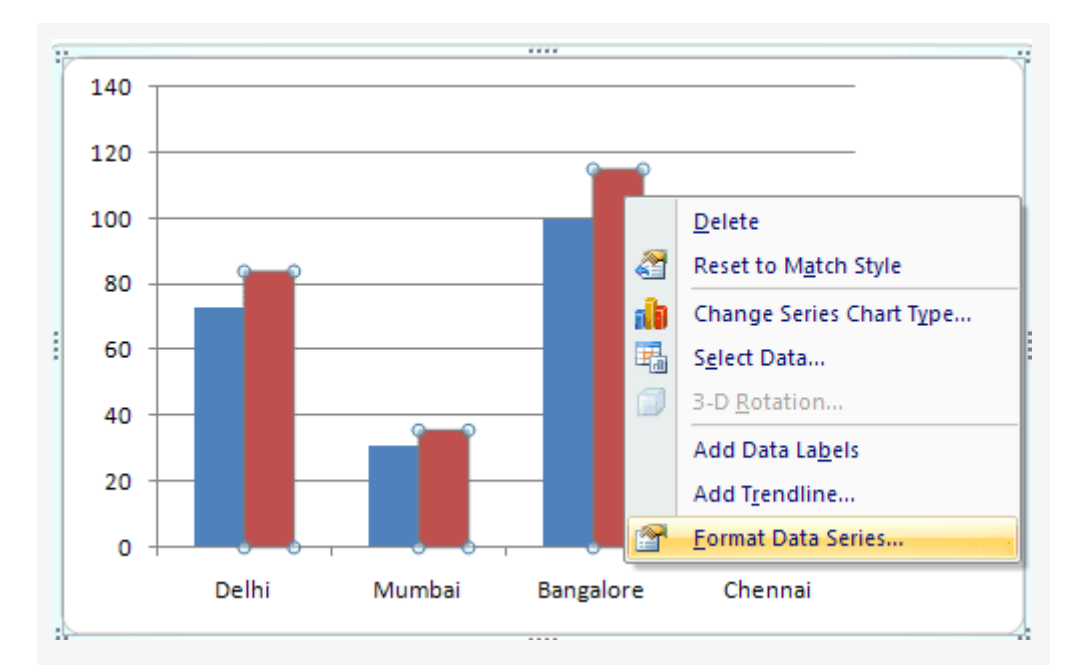

Format Data Series

| Format Data Series                                      |                                                                  | ? ×        |
|---------------------------------------------------------|------------------------------------------------------------------|------------|
| Series Options<br>Fill<br>Border Color<br>Border Styles | Series Options Series Overlap Separated 0%                       | Overlapped |
| Shadow<br>3-D Format                                    | Gap <u>W</u> idth<br>No Gap<br>150%                              | Large Gap  |
|                                                         | Plot Series On<br><u>P</u> rimary Axis<br><u>S</u> econdary Axis |            |

Change from Primary to Secondary Axis

6. Select chart and click on **Select Data** button and select **Series 2 and** click on **Edit button** under **Horizontal Axis Labels** and then give reference **F3:F6** in Axis Label Range.

| Legend Entries ( <u>S</u> eries) | Horizontal (Category)          |
|----------------------------------|--------------------------------|
| Series 1                         |                                |
| Series2                          | Mumbai<br>Bangalore<br>Chennai |
| Axis Labels                      | ? ×                            |
| =Sheet1!\$F\$3:\$F\$6            |                                |

Change Horizontal Axis Labels

7. Right Click on bar and click on Add Data Labels Button.

8. Right Click on bar and click on **Format Data Labels** Button and then **uncheck Value and Check Category Name.** 

| Label Options      |
|--------------------|
| Label Contains     |
| Series Name        |
| Category Name      |
| Value              |
| Reset Label Text   |
| Format Data Labels |

9. Select Bar and make color No Fill ( Go to Format tab >> Under Shape Fill - Select No Fill)

10. Select legends and remove them by pressing **Delete key** 

11. Select Secondary Axis and right click on it and select Format Axis >> Select None in all the 3 drop downs for tick mark and Axis labels (as shown in the image below)

| Axis Options | Axis Options                              |
|--------------|-------------------------------------------|
| Number       | Minimum:      Auto      Eixed 0.0         |
| Fill         | Maximum:      Auto      Fixed 140.0       |
| Line Color   | Major unit:      Auto      Fixed 20.0     |
| Line Style   | Minor unit:      Auto      Fixed      4.0 |
| Shadow       | Values in reverse order                   |
| 3-D Format   | Logarithmic scale Base: 10                |
| Alignment    | Display <u>u</u> nits: None               |
|              | Show display units label on chart         |
|              | Major tick mark type: None                |
|              | Minor tick mark type: None                |
|              | Axis labels:                              |

Make Tick Marks and Axis Labels None